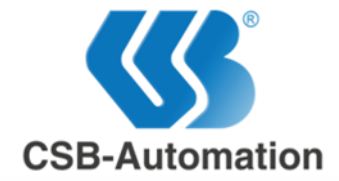

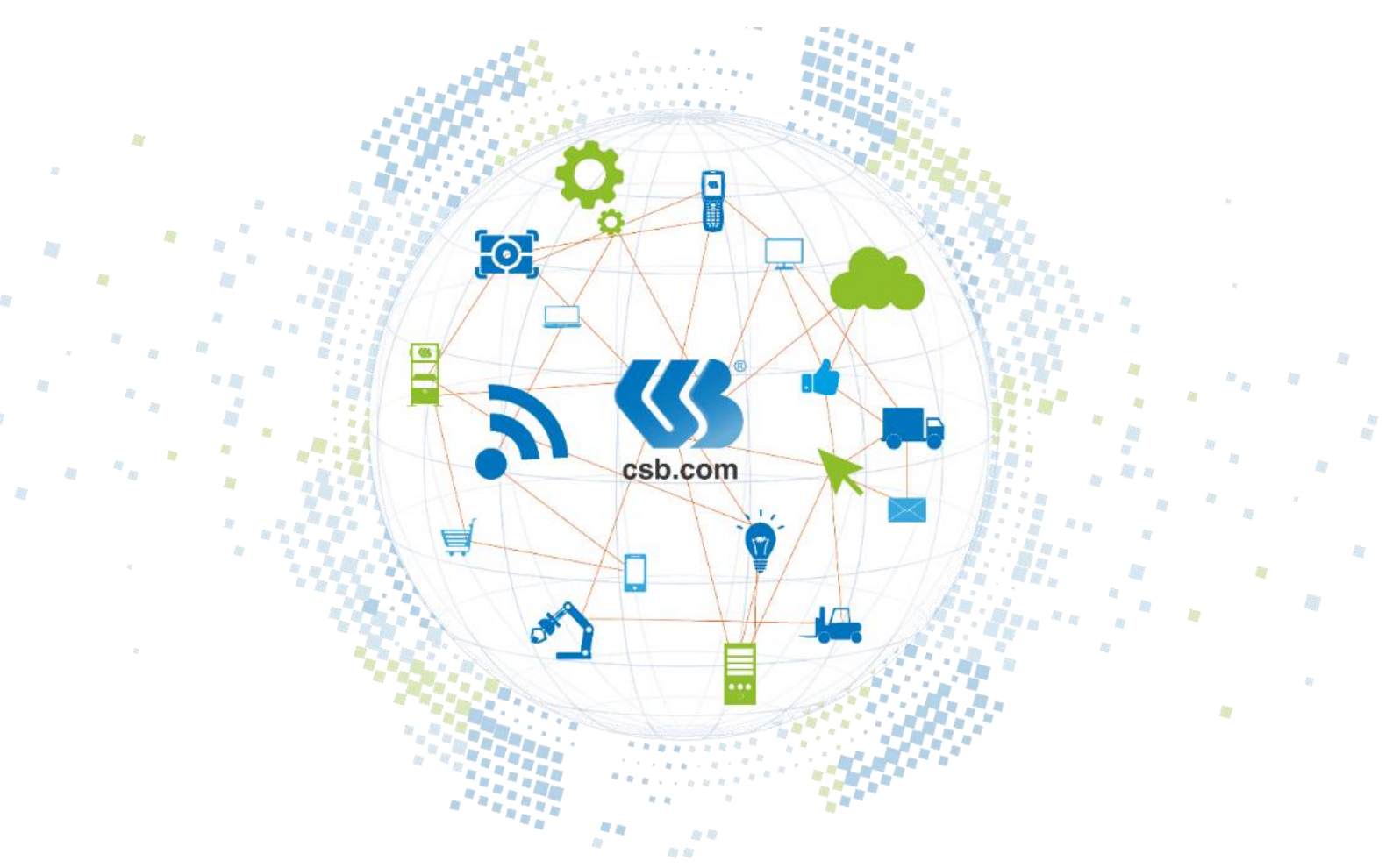

# **Benutzerhandbuch**

# CSB-FTS2

CSB-Automation AG Gäustrasse 52 4703 Kestenholz Schweiz

Adress-Nr.: 90201

Für dieses Dokument beansprucht die Firma CSB-Automation AG Urheberrechtsschutz. Diese Dokumentation darf ohne vorherige schriftliche Zustimmung der CSB-Automation AG weder geändert, erweitert, vervielfältigt, noch sonst in Widerspruch zu deren berechtigten Interessen verwendet werden.

| Benutzerhandbuch                  | CSB-Automation AG | Version-Nr.: | 1.1   | Seite: | 1 von 15   |
|-----------------------------------|-------------------|--------------|-------|--------|------------|
| CSB-FTS2                          |                   | Adress-Nr.:  | 90201 | Datum: | 26.07.2018 |
| CSB-FTS2 Benutzerhandbuch DE.docx |                   | Projekt-Nr.: |       | Autor: | David Wyss |
|                                   |                   |              |       |        |            |

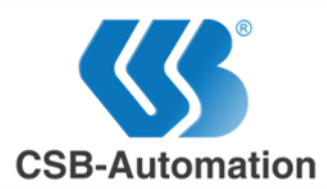

# Inhaltsverzeichnis

| 1 |     | Kontaktdaten                                              | 3 |
|---|-----|-----------------------------------------------------------|---|
| 2 |     | Besprechungs- und Dokumenteninformationen                 | 4 |
|   | 2.1 | BESPRECHUNGSINFORMATIONEN                                 | 4 |
|   | 2.2 | DOKUMENTENINFORMATIONEN                                   | 4 |
| 3 |     | Startbereich                                              | 5 |
|   | 3.1 | REGISTRIERLING                                            | 5 |
|   | 3.1 | 1.1 Registrierungsanfrage                                 | - |
|   | 3.1 | 1.2 Registrierungsmail                                    |   |
|   | 3.1 | 1.3 Bestätigung                                           |   |
|   | 3.2 | ANMELDEN                                                  | 6 |
|   | 3.3 | ABMELDEN                                                  | 6 |
|   | 3.4 | PASSWORT VERGESSEN                                        | 7 |
| 4 |     | Kontoverwaltung                                           | 8 |
|   | 4.1 | PROFILE                                                   | 8 |
|   | 4.2 | PASSWORD                                                  | 8 |
|   | 4.3 | CREATE OTHER USER                                         | 8 |
|   | 4.4 | AUTOCOMPLETE RECORD                                       | 8 |
| 5 |     | Dateien teilen                                            | 9 |
|   | 51  |                                                           | 9 |
|   | 5.2 | CREATE LINK                                               | 9 |
|   | 5.3 | LINKDATEN                                                 | 0 |
|   | 5.3 | 3.1 Titel                                                 |   |
|   | 5.3 | 3.2 Description                                           |   |
|   | 5.3 | 3.3 Recipients                                            |   |
|   | 5.3 | 3.4 Expires In                                            |   |
| 6 |     | Manage Files1                                             | 1 |
|   | 6.1 | FINTRÄGE 1                                                | 1 |
|   | 6.2 |                                                           | 1 |
| 7 |     | Manage Links                                              | 2 |
|   |     |                                                           | - |
|   | 7.1 | EINTRÄGE                                                  | 2 |
|   | 7.2 | FILTER                                                    | 2 |
| 8 |     | Downloads1                                                | 3 |
|   | 8.1 | DOWNLOADÜBERSICHT                                         | 3 |
|   | 8.2 | ZUGRIFFSINFORMATIONEN                                     | 4 |
| 9 |     | FAQ                                                       | 5 |
|   | 91  | WIE ÄNDERE ICH DAS ARI ALIEDATI IM EINES BENLITZERKONTOS? | 5 |
|   | 9.2 | WAS SIND DIE PASSWORD ANFORDERUNGEN?                      | 5 |
|   | 5.2 |                                                           | - |

| CSB-FTS2 Adress-Nr.: 90201 Datum: 26.0                     |                                   | 2 von 15   |
|------------------------------------------------------------|-----------------------------------|------------|
|                                                            | CSB-FTS2                          | 26.07.2018 |
| CSB-FTS2 Benutzerhandbuch DE.docx Projekt-Nr.: Autor: Davi | CSB-FTS2 Benutzerhandbuch DE.docx | David Wyss |

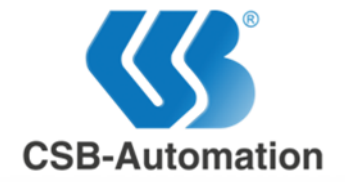

# 1 Kontaktdaten

#### **CSB-Automation AG**

Gäustrasse 52 4703 Kestenholz Schweiz

### **David Wyss**

Autor/Entwickler CSB-FTS2 Tel. +41 (0)62 389 89 89 Fax: +41 (0)62 393 27 78 E-Mail: David.Wyss@csb.com

# Adrian Joachim

Entwickler CSB-FTS2 Tel. +41 (0)62 389 89 89 Fax: +41 (0)62 393 27 78 E-Mail: Adrian.Joachim@csb.com

#### **Alex Söres**

Entwickler CSB-FTS2 Tel. +41 (0)62 389 89 89 Fax: +41 (0)62 393 27 78 E-Mail: Alex.Soeres@csb.com

| Benutzerhandbuch                  | CSB-Automation AG | Version-Nr.: | 1.1   | Seite: | 3 von 15   |
|-----------------------------------|-------------------|--------------|-------|--------|------------|
| CSB-FTS2                          |                   | Adress-Nr.:  | 90201 | Datum: | 26.07.2018 |
| CSB-FTS2 Benutzerhandbuch DE.docx |                   | Projekt-Nr.: |       | Autor: | David Wyss |
|                                   |                   |              |       |        |            |

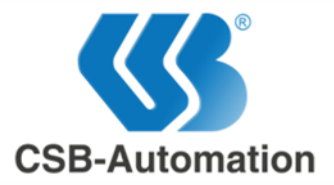

# **2** Besprechungs- und Dokumenteninformationen

# 2.1 Besprechungsinformationen

| Datum | Ort | Teilnehmer |     |         |
|-------|-----|------------|-----|---------|
|       |     | Kunde      | CSB | Partner |
|       |     |            |     |         |
|       |     |            |     |         |
|       |     |            |     |         |
|       |     |            |     |         |
|       |     |            |     |         |

# 2.2 Dokumenteninformationen

| Version | Datum      | Autor     | Änderungen                    |
|---------|------------|-----------|-------------------------------|
| 1.0     | 19.06.2018 | D. Wyss   | Erstellung des Dokuments      |
| 1.1     | 06.07.2018 | L. Favaro | Überarbeitung und Korrekturen |
|         |            |           |                               |
|         |            |           |                               |
|         |            |           |                               |
|         |            |           |                               |
|         |            |           |                               |

| Benutzerhandbuch                  | CSB-Automation AG | Version-Nr.: | 1.1   | Seite: | 4 von 15   |
|-----------------------------------|-------------------|--------------|-------|--------|------------|
| CSB-FTS2                          |                   | Adress-Nr.:  | 90201 | Datum: | 26.07.2018 |
| CSB-FTS2 Benutzerhandbuch DE.docx |                   | Projekt-Nr.: |       | Autor: | David Wyss |
|                                   |                   |              |       |        |            |

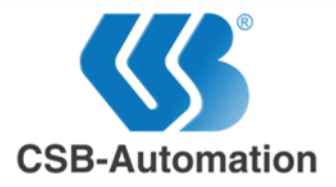

# 3 Startbereich

# 3.1 Registrierung

Damit man mit dem CSB-FTS2 arbeiten kann, benötigt man einen Account. Hier wird beschreibt, wie die Kontoerstellung abläuft.

Interne Benutzer sind Benutzer, die selbst einen Account erstellen können. Externe Benutzer hingegen benötigen eine Bestätigung von einem internen Benutzer. Ob ein Benutzer intern oder extern ist, wird anhand des Domainnamens der E-Mailadresse entschieden. Benutzer können auch eingeladen werden. In diesem Fall müssen sie keine Registrierungsanfrage schicken und auch nicht auf die Bestätigung warten, sondern sie müssen nur dem E-Mail Link folgen und ein persönliches Passwort definieren. (Schritte 3.1.2 - 3.1.3)

### 3.1.1 Registrierungsanfrage

Um einen neuen Account anzufordern, muss man auf "Register as a new User?" klicken.

Danach muss man seine E-Mail ins E-Mail Feld eingeben. Falls das E-Mail Feld eine interne Adresse erkennt, verschwinden die anderen Optionen und man kann das Formular absenden. Andernfalls muss die E-Mail eines internen Benutzers, der den Account verifizieren kann, bei "Contact Email" angegeben werden. Zusätzlich kann man bei "Reason" dem internen Benutzer mitteilen, wieso man einen Account benötigt. Danach wird eine Registrierungsmail an die angegebene Adresse geschickt.

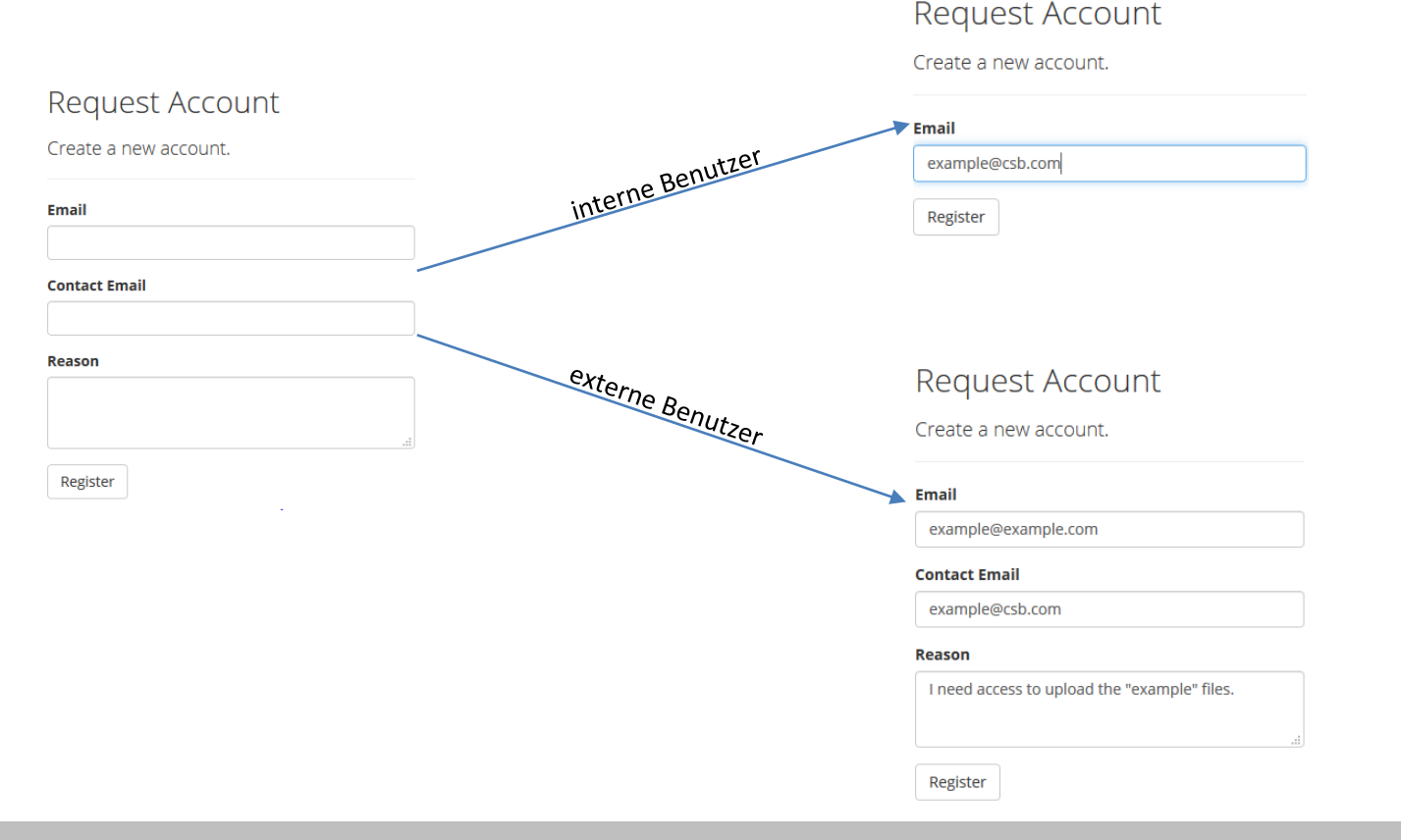

|                                   |                   |              |       | <b>a</b> |            |
|-----------------------------------|-------------------|--------------|-------|----------|------------|
| Benutzerhandbuch                  | CSB-Automation AG | Version-Nr.: | 1.1   | Seite:   | 5 von 15   |
| CSB-FTS2                          |                   | Adress-Nr.:  | 90201 | Datum:   | 26.07.2018 |
| CSB-FTS2 Benutzerhandbuch DE.docx |                   | Projekt-Nr.: |       | Autor:   | David Wyss |
|                                   |                   |              |       |          |            |

### Log in

| Email                  |  |  |
|------------------------|--|--|
| Password               |  |  |
|                        |  |  |
| Remember me?           |  |  |
| Log in                 |  |  |
| Forgot your password?  |  |  |
| Register as a new user |  |  |
|                        |  |  |

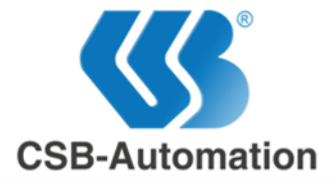

## 3.1.2 Registrierungsmail

Die Registrierungsmail wird mit einem Link, welcher auf die Passwortauswahl weiterleitet, an die angegebene E-Mailadresse verschickt. Klickt man auf den Link wird man zur Passwortauswahl weitergeleitet, wo ein neues persönliches (9.2) Passwort eingeben werden muss.

| FTS2                                  | CSB-Automation                  | Confirm email<br>Please chose a password for your account. |
|---------------------------------------|---------------------------------|------------------------------------------------------------|
| Confirm your e                        | email                           | Password                                                   |
| Please confirm your account by clicki | ng this link: <u>Click here</u> | Confirm password                                           |
|                                       |                                 | •••••                                                      |
| Copyright © FTS2 2018, All r          | ights reserved.                 |                                                            |
|                                       |                                 | Accept                                                     |

### 3.1.3 Bestätigung

Externe Benutzer müssen zusätzlich noch auf die Bestätigung des angegebenen internen Benutzers warten, bevor sie ihren Account verwenden können. Interne hingegen sind nun registriert.

# 3.2 Anmelden

Zum Einloggen muss man bei der Login Seite die E-Mail und das dazugehörige Passwort eingeben. Falls man angemeldet bleiben will, kann man zusätzlich auf die «Remember me?»-Option drücken. Falls die Eingabe korrekt war findet man sich nun angemeldet auf der Hauptseite wieder.

# 3.3 Abmelden

Um sich abzumelden klickt man auf dem Menüband auf "Log out".

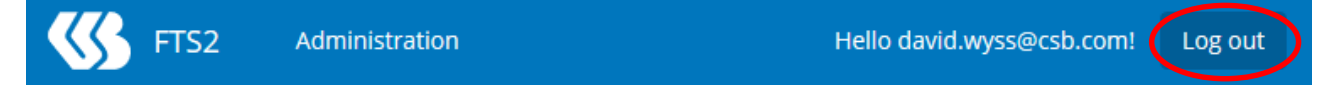

| Benutzerhandbuch                  | CSB-Automation AG | Version-Nr.: | 1.1   | Seite: | 6 von 15   |
|-----------------------------------|-------------------|--------------|-------|--------|------------|
| CSB-FTS2                          |                   | Adress-Nr.:  | 90201 | Datum: | 26.07.2018 |
| CSB-FTS2 Benutzerhandbuch DE.docx |                   | Projekt-Nr.: |       | Autor: | David Wyss |
|                                   |                   |              |       |        |            |

Log in

| Email    |          |  |  |
|----------|----------|--|--|
| Password | 1        |  |  |
| 🗌 Remer  | mber me? |  |  |
| Log in   |          |  |  |

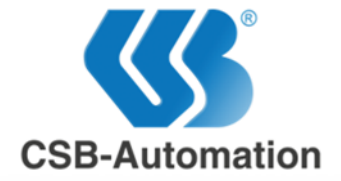

### 3.4 Passwort vergessen

Falls das Passwort vergessen wurde, kann es per E-Mail zurückgesetzt werden. Zuerst muss man auf der Loginseite auf «Forgot your password?» klicken. Danach muss man die E-Mail-Adresse angeben. Darauf wird eine E-Mail mit einem Link an die Adresse geschickt. Klickt man auf den Link, wird auf das «Reset Password» Formular weitergeleitet. Dort muss man in beiden Feldern das neue persönliche (9.2) Passwort eingeben. Wenn man auf «Reset» klickt und alles in Ordnung ist, wird man auf eine neue Seite weitergeleitet und das Passwort wurde zurückgesetzt.

| Log in                                          | Forgot your pa<br>Enter your email. | assword?               |
|-------------------------------------------------|-------------------------------------|------------------------|
| Email                                           |                                     |                        |
|                                                 | Email                               |                        |
| Password                                        |                                     |                        |
| Remember me?                                    | Submit                              |                        |
| Log in                                          |                                     |                        |
| Forgot your password<br>Register as a new user? | Ţ                                   |                        |
| Reset password                                  | FTS2                                |                        |
| Reset your password.                            | FISZ                                | CSB-Automation         |
| Password                                        | Reset Pass                          | word                   |
| Confirm password                                | You may reset your password         | by clicking here: link |
| Reset                                           |                                     |                        |
| © 2018 - FTS2                                   | Copyright © FTS2 2018, A            | ll rights reserved.    |
|                                                 |                                     |                        |
| $\checkmark$                                    |                                     |                        |

Reset password confirmation Your password has been reset. Please click here to log in.

| CSB-Automation AG | Version-Nr.:      | 1.1                                                           | Seite:                                                                | 7 von 15                                                                                   |
|-------------------|-------------------|---------------------------------------------------------------|-----------------------------------------------------------------------|--------------------------------------------------------------------------------------------|
|                   | Adress-Nr.:       | 90201                                                         | Datum:                                                                | 26.07.2018                                                                                 |
|                   | Projekt-Nr.:      |                                                               | Autor:                                                                | David Wyss                                                                                 |
|                   | CSB-Automation AG | CSB-Automation AG Version-Nr.:<br>Adress-Nr.:<br>Projekt-Nr.: | CSB-Automation AG Version-Nr.: 1.1   Adress-Nr.: 90201   Projekt-Nr.: | CSB-Automation AG Version-Nr.: 1.1 Seite:   Adress-Nr.: 90201 Datum:   Projekt-Nr.: Autor: |

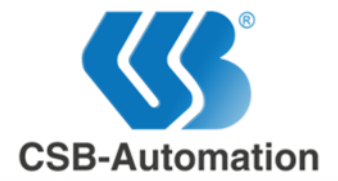

#### Kontoverwaltung 4

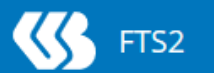

Administration

Hello david.wyss@csb.com!

Profile

Log out

Die Kontoverwaltung enthält Benutzerspezifische Einstellungen. Man greift auf sie zu in dem man im Menüband auf den rot umrandeten Text klickt.

#### **Profile** 4.1

Bei dem Profil Tab sieht man seinen Benutzernamen und wann der Account abläuft. In diesem Fall läuft der Benutzer nie ab, da er ein interner Benutzer ist.

#### 4.2 Password

Vorausgesetzt, man ist angemeldet und man kennt das vorherige Pass kann man in der Kontoverwaltung das Passwort ändern. In das «Curre password» Feld wird das Alte und in die unteren Felder wird ein neue persönliches (9.2) Passwort eingefüllt. Schlussendlich muss nur noch «Update Password» geklickt werden, damit das Passwort geändert w

#### 4.3 **Create Other User**

Falls man ein interner Benutzer ist, kann man hier neue Benutzer erstellen oder die Ablaufdauer eines existierenden Benutzerkontos verändern.

Existiert der Benutzer nicht, wird ein Benutzerkonto erstellt und eine E-Mail an die Adresse geschickt. In diesem E-Mail befindet sich ein Link, welcher auf die Passwortauswahl weiterleitet. Wird ein schon existierer Benutzer eingegeben, wird das Ablaufsdatum des Benutzers auf die ausgewählte Dauer gesetzt.

#### 4.4 Autocomplete Record

| ~                         | Email               |                      |        |
|---------------------------|---------------------|----------------------|--------|
|                           | david.wyss@         | csb.com              | ~      |
|                           | ExpiryDate<br>Never |                      |        |
| Dac                       | swort               | Change password      |        |
| irre                      | ent                 | Naw approval         |        |
| eues<br>ch auf<br>t wird. |                     |                      |        |
|                           |                     | Confirm new password |        |
|                           |                     | Update password      |        |
| Cre                       | ate Other L         | Jser                 |        |
| Ema                       | ail                 |                      |        |
| Evn                       | ire after           |                      |        |
| 2                         | Weeks               |                      | $\sim$ |
|                           |                     |                      |        |

Wenn Links für Dateien per E-Mails gesendet werden, werden sie für die automatische Vervollständigungsfunktion gespeichert. Diese E-Mailadressen können hier eingesehen und gelöscht werden. «Times used» steht für wie oft die E-Mailadresse schon verwendet wurde.

Autocomplete Record

| Email             | Times used |        |
|-------------------|------------|--------|
| test.ing@test.ing | 1          | Remove |
| tt@tt.tt          | 1          | Remove |
| test@test.test    | 1          | Remove |

| Benutzerhandbuch                  | CSB-Automation AG | Version-Nr.: | 1.1   | Seite: | 8 von 15   |
|-----------------------------------|-------------------|--------------|-------|--------|------------|
| CSB-FTS2                          |                   | Adress-Nr.:  | 90201 | Datum: | 26.07.2018 |
| CSB-FTS2 Benutzerhandbuch DE.docx |                   | Projekt-Nr.: |       | Autor: | David Wyss |
|                                   |                   |              |       |        |            |

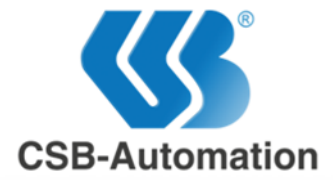

# 5 Dateien teilen

Um Dateien teilen zu können muss ein Link für diese erstellt werden. Beim «Upload»-Tab werden die benötigten Dateien hochgeladen und zusätzlich ein Link erstellt. Beim «CreateLink»-Tab wird eine bereits hochgeladene Datei ausgewählt und ein Link dazu erstellt. Das Erstellen des Links ist bei beiden gleich.

# 5.1 Upload

Dateien werden ausgewählt, indem man diese ins Browser Fenster hereinzieht oder indem man auf «Select Files» drückt und die gewünschten Dateien auswählt. Dateien können entfernt werden indem man auf das dazugehörige **X**–Symbol drückt.

Falls eine oder mehrere Dateien denselben Namen haben, kommt ein Menü auf indem man 3 Optionen hat:

- «Replace» Ersetze die neue Datei mit der alten.
- «Rename» Benne die neue Datei automatisch um
- «Skip» Behalte die erste Datei

Für jede Option gibt es zusätzlich noch eine weitere, die diese Operation für alle doppelten Dateien anwendet.

Danach kann man den Schritten von 5.3.1 bis 5.3.4 folgen.

# 5.2 Create Link

Hier wird eine schon hochgeladene Datei verwendet, indem man auf «Please select file» klickt und die gewünschte Datei auswählt. Danach kann man den Schritten von 5.3.1 bis 5.3.4 folgen.

| Files                                |        |
|--------------------------------------|--------|
| Drop your files here or Select Files |        |
| Data1.txt                            | 26 B X |
| Data2.txt                            | 26 B 🗱 |
| Data3.txt                            | 26 B 🗱 |
| Data4.txt                            | 26 B 🗱 |

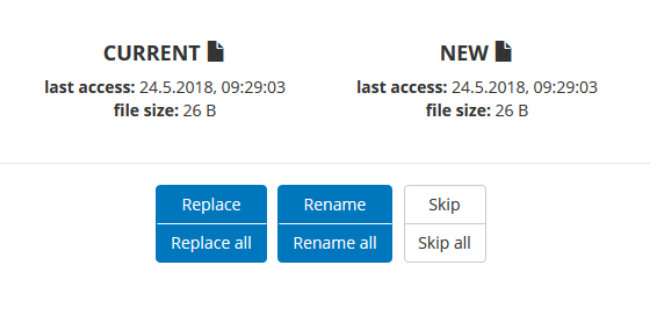

| : |   | _ |
|---|---|---|
|   |   |   |
|   | L | - |
|   |   |   |

duplicate file found: Data1.txt

| Please select file              | ~ |
|---------------------------------|---|
| Please select file              |   |
| Link4 (Data4.txt.zip - 97,0 KB) |   |
| Link3 (Data3.txt.zip - 97,0 KB) |   |
| Link2 (Data2.txt.zip - 97,0 KB) |   |
| Link1 (Data1.txt.zip - 97,0 KB) |   |

| Benutzerhandbuch                  | CSB-Automation AG | Version-Nr.: | 1.1   | Seite: | 9 von 15   |
|-----------------------------------|-------------------|--------------|-------|--------|------------|
| CSB-FTS2                          |                   | Adress-Nr.:  | 90201 | Datum: | 26.07.2018 |
| CSB-FTS2 Benutzerhandbuch DE.docx |                   | Projekt-Nr.: |       | Autor: | David Wyss |
|                                   |                   |              |       |        |            |

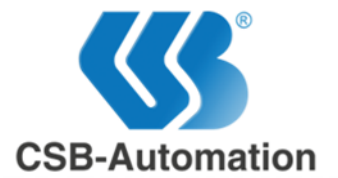

# 5.3 Linkdaten

# 5.3.1 Titel

Der Titel beschreibt kurz um welche Datei/Dateien es sich handelt.

#### Title

# 5.3.2 Description

Die Beschreibung gibt genauere Auskunft über den Link (z.B. Was der Empfänger damit tun muss). Die Beschreibung ist optional.

#### Description

# 5.3.3 Recipients

Wählt man die «Recipients» Option wird der Link per E-Mail an die angegebenen Empfänger geschickt.

Empfänger werden hinzugefügt, indem man die E-Mail-Adresse in die TextBox eingibt und auf das + Symbol klickt oder einen der automatischen Vorschläge anwählt.

Will man einen Empfänger entfernen, klickt man auf das X-Symbol.

Will man das ein automatischer Vorschlag permanent gelöscht, klickt man auf das Ø-Symbol.

### 5.3.4 Expires In

#### ExpiresIn

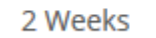

«ExpiresIn» gibt an, nach welcher Zeitspanne der Link inaktiv wird. Inaktive Links können nicht mehr benutzt werden um auf Dateien zuzugreifen. Es ist aber möglich diese beim «Manage Links» Menü wiederherzustellen.

| Benutzerhandbuch                  | CSB-Automation AG | Version-Nr.: | 1.1   | Seite: | 10 von 15  |
|-----------------------------------|-------------------|--------------|-------|--------|------------|
| CSB-FTS2                          |                   | Adress-Nr.:  | 90201 | Datum: | 26.07.2018 |
| CSB-FTS2 Benutzerhandbuch DE.docx |                   | Projekt-Nr.: |       | Autor: | David Wyss |
|                                   |                   | - ,          |       |        |            |

Add Recipients

tt@tt.tt

| ť                 | +          |
|-------------------|------------|
| t                 |            |
| test.ing@test.ing | <b>(</b> ) |
| tt@tt.tt          | <>         |
| test@test.test    | <>         |
| Recipients: 2     |            |
| test.ing@test.ing | ×          |

×

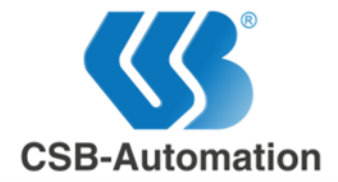

# 6 Manage Files

Hier können die eigenen heraufgeladenen Dateien eingesehen und gelöscht werden.

# 6.1 Einträge

In der Tabelle sieht man den Titel, Namen und die Dateigrösse von Dateien, die man hochgeladen hat. Dateien und die Links die auf sie verweisen, können mit einem Klick auf «Remove» entfernt werden. Will man die Beschreibung der Datei sehen klickt man auf den Eintrag.

# 6.2 Filter

Die Filteroptionen werden über «Filter Option» zugegriffen.

Mithilfe des Filters kann nach Titel, Dateiname und der Beschreibung der Einträge gefiltert werden. Will man auch bei den gelöschten Dateien suchen kann man auf «Show deleted files?" drücken. Um die Filteroptionen anzuwenden muss man auf «Apply Filter» drücken.

| 🗹 Enable Filter              |   |
|------------------------------|---|
| Title contains               |   |
| Leave empty if not necessary |   |
| Description contains         |   |
| Leave empty if not necessary |   |
| Filename contains            |   |
| Leave empty if not necessary |   |
| Expiry state                 |   |
| All                          | ~ |
| Other options                |   |
| Show deleted links?          |   |

Apply Filter Close

| Benutzerhandbuch                  | CSB-Automation AG | Version-Nr.: | 1.1   | Seite: | 11 von 15  |
|-----------------------------------|-------------------|--------------|-------|--------|------------|
| CSB-FTS2                          |                   | Adress-Nr.:  | 90201 | Datum: | 26.07.2018 |
| CSB-FTS2 Benutzerhandbuch DE.docx |                   | Projekt-Nr.: |       | Autor: | David Wyss |
|                                   |                   |              |       |        |            |

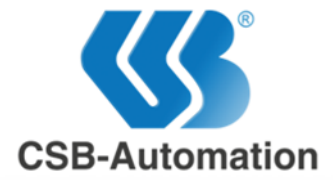

#### 7 **Manage Links**

Hier können die eigenen heraufgeladenen Dateien eingesehen und verwaltet werden.

# 7.1 Einträge

In der Tabelle sieht man Hyperlink und das Ablaut auf «Remove» ist der Lin man auf «Edit», kann ma setzen. Man kann auf eir Ablaufdatum und Angab mithilfe des Links getätig Wenn «Show deleted lin Filtereinstellungen aktivi gelöschten Einträgen die Klickt man darauf, kann wieder zur Verfügung ste

# 7.2 Filter

Auf die Filteroptionen wird über «Filter Option» zugegriffen.

Mithilfe des Filters kann man nach Titel, Beschreibung und dem Ablaufstatus der Einträge gefiltert werden. Will man auch gelöschte Links in den Suchresultaten haben, kann man auf «Show deleted files?" klicken. Um die Filteroptionen anzuwenden muss man auf «Apply Filter» drücken.

| Filter options               | ×                               |
|------------------------------|---------------------------------|
| Title contains               |                                 |
| Leave empty if not necessary |                                 |
| Description contains         |                                 |
| Leave empty if not necessary |                                 |
| Filename contains            |                                 |
| Leave empty if not necessary |                                 |
| Other options                |                                 |
| Show deleted links?          |                                 |
| Show expired links?          |                                 |
|                              |                                 |
|                              | Apply Filter Clear Filter Close |
|                              |                                 |

|                                                     | · · · · · · · · · · · · · · · · · · · |                     |
|-----------------------------------------------------|---------------------------------------|---------------------|
|                                                     | Description:                          |                     |
| den Titel, Empfänger/Label,                         |                                       | .l.                 |
| fdatum der Links. Klickt man                        | Recent downloads:                     |                     |
| ik nicht mehr zugreitbar. Klickt                    | 213.221.250.85 (Switzerland)          | 14.06.2018 09:33:28 |
| nen Eintrag klicken um das                          | 213.221.250.85 (Switzerland)          | 14.06.2018 09:33:32 |
| en zu den Downloads die                             | 213.221.250.85 (Switzerland)          | 14.06.2018 09:33:38 |
| gt wurden einzusehen.                               | 213.221.250.85 (Switzerland)          | 14.06.2018 09:33:43 |
| ks?» in den                                         | 213.221.250.85 (Switzerland)          | 14.06.2018 09:33:45 |
| ert ist, erscheint neben den<br>«Resurrect» Option. | 213.221.250.85 (Switzerland)          | 14.06.2018 09:33:50 |
| man einen gelöschten Link<br>ellen.                 | Recipient: test@test.com              |                     |
|                                                     | Created on:                           | Expires on:         |
|                                                     | 29.06.2018 07:59:59                   | 13.07.2018 07:59:59 |

Edit Link

Close

Product Keys 8 downloads

File: Product Keys (Keys.txt.zip)

| Benutzerhandbuch                  | CSB-Automation AG | Version-Nr.: | 1.1   | Seite: | 12 von 15  |
|-----------------------------------|-------------------|--------------|-------|--------|------------|
| CSB-FTS2                          |                   | Adress-Nr.:  | 90201 | Datum: | 26.07.2018 |
| CSB-FTS2 Benutzerhandbuch DE.docx |                   | Projekt-Nr.: |       | Autor: | David Wyss |
|                                   |                   |              |       |        |            |

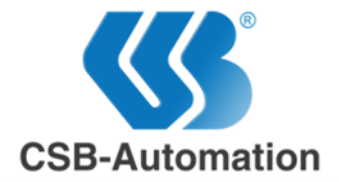

# 8 Downloads

Hier sieht man genaue Informationen über vergangene und aktive Downloadvorgänge.

# 8.1 Downloadübersicht

| «Realtime Visualization | n» gibt Auskunft über:                                                   |
|-------------------------|--------------------------------------------------------------------------|
| Link:                   | Den Titel des Links                                                      |
| Email/Label:            | Von wo her die Datei heruntergeladen wurde. Dies kann über einen E-Mail- |
|                         | Empfänger oder das Label des Links sein                                  |
| File:                   | Den Titel der Datei                                                      |
| Progress:               | Den Fortschritt in Prozent                                               |
| Download Speed:         | Die Downloadgeschwindigkeit                                              |
| Started:                | Wann der Downloadprozess gestartet wurde                                 |

«History» hingegen zeigt vergangene Download-Prozesse an. Es zeigt zusätzlich an wann und ob der Herunterladevorgang abgeschlossen oder fehlgeschlagen war.

- Der Download wurde erfolgreich abgeschlossen
- 🔺 : Der Download schlug fehl

Realtime Visualization

| 🔷 Link 🗳     | Email / Label      | 🔷 File               | Progress              |             | Download<br>Speed | Started                |         |
|--------------|--------------------|----------------------|-----------------------|-------------|-------------------|------------------------|---------|
| OS o<br>ISOS | lavid.wyss@csb.com | OS ISOS<br>(4GB.zip) | 50%                   |             | 40.1 MB/s         | 29.06.2018<br>08:25:28 | Details |
|              |                    |                      |                       |             |                   |                        |         |
| Link         | 🔷 Email / Label    | 🔷 File               |                       | 🔷 State     | Started           | 🜩 Finished             |         |
| OS ISOS      | david.wyss@cst     | o.com OS ISO         | S (4GB.zip)           | A           | 29.06.2018 08:25: | 13 29.06.2018 0        | 8:25:24 |
| Product Ke   | ys test@test.com   | Produc               | t Keys (Keys.txt.zip) | · · · · · · | 29.06.2018 08:25: | 04 29.06.2018 0        | 8:25:04 |

| Benutzerhandbuch                  | CSB-Automation AG | Version-Nr.: | 1.1   | Seite: | 13 von 15  |
|-----------------------------------|-------------------|--------------|-------|--------|------------|
| CSB-FTS2                          |                   | Adress-Nr.:  | 90201 | Datum: | 26.07.2018 |
| CSB-FTS2 Benutzerhandbuch DE.docx |                   | Projekt-Nr.: |       | Autor: | David Wyss |
|                                   |                   |              |       |        |            |

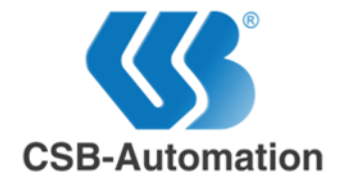

# 8.2 Zugriffsinformationen

- 1. Titel der Datei
- 2. Link Label oder E-Mail-Empfänger
- 3. Symbol Downloadstatus
  - Der Download war erfolgreich
  - 🟵 : Der Download ist im Gange
  - A : Der Download schlug fehl
- 4. Durchschnittliche Downloadgeschwindigkeit
- 5. Wann der Download gestartet wurde
- 6. Wann der Download beendet wurde
- 7. Benutzer welcher die Datei hochgeladen hat
- 8. Titel der Datei
- 9. Voller Dateiname
- 10. Dateigrösse
- 11. Titel des Links
- 12. Name des Labels oder des E-Mail-Empfängers
- 13. Erstelldatum des Links
- Ungefährer Standort der Herunterladenden Person. Navigieren kann man indem man die «Strg» Taste gedrückt hält und mit dem Mausrad zoomt.
- 15. IPv4 Adresse der herunterladenden Person
- 16. Die geografische Y Koordinate
- 17. Die geografische X Koordinate
- 18. Land
- 19. Region
- 20. Stadt
- 21. Internet Service Provider
- 22. Zeitzone

| 1(2)            | bildsch                          | hirmfot                                    | os (acces                                | sed by me                     | ine bildschir                          | mfotos)                               |               | ×             |
|-----------------|----------------------------------|--------------------------------------------|------------------------------------------|-------------------------------|----------------------------------------|---------------------------------------|---------------|---------------|
| 3<br>4          | DOW<br>Status:<br>Average        | nload<br>✓<br>e downlo                     | details                                  | 1.4 MB/s                      |                                        |                                       |               |               |
| 5               | Started                          | : 13.06.2                                  | 018 10:35:4                              | 8                             |                                        |                                       |               |               |
| 6               | Finishe                          | <b>d:</b> 13.06.                           | 2018 10:35:                              | 49                            |                                        |                                       |               |               |
| 7<br>8(9)<br>10 | Upload<br>File: bild<br>Size: 33 | <b>er:</b> david<br>dschirmf<br>9.6 KB     | .wyss@csb.<br>otos (bildscl              | com<br>nirmfotos.zij          | 5)                                     |                                       |               |               |
| 11<br>12<br>13  | Link: bi<br>Label: r<br>Created  | Idschirm<br>neine bil<br><b>d on:</b> 13.0 | fotos<br>dschirmfoto<br>06.2018          | )5                            |                                        |                                       |               |               |
|                 | GCU                              |                                            | 1425                                     |                               |                                        | 1. S. F.                              | Lettland      |               |
|                 | Karte                            | Satellit                                   | Vereinig                                 | Nordsee<br>Ites<br>Pich       | Dänemark                               |                                       | Litauen       |               |
|                 |                                  | Irla                                       | nd                                       | ondon<br>●<br>Belgie<br>Paris | erlande<br>Berlin<br>Deutschland<br>en | Prag<br>*                             | Weißru        | ssland        |
| •               |                                  |                                            | n an an an an an an an an an an an an an | Frankreich                    | Öster<br>Kri<br>Italien                | Vien Slow<br>reich Unga<br>patien Ser | Rumänien      | lawien        |
|                 | Gass                             | Portu                                      | igal Madrid<br>Spanier                   | n                             | Tyrrhenischer                          | Gri                                   | echenland     | c 🗍<br>+<br>- |
|                 | 2000                             | ,                                          | 1.1.1                                    |                               | Tunesien                               | 241110011/001                         | K-Nutzungsbed | ingungen:     |
|                 | Adva                             | nced Ge                                    | eo IP data                               |                               |                                        |                                       |               |               |

|    | Advanced Geo | o ip data                                                   |
|----|--------------|-------------------------------------------------------------|
| 15 | IpV4:        | 213.221.250.85                                              |
| 16 | Lattitude:   | 46.8933                                                     |
| 17 | Longitude:   | 7.5074                                                      |
| 18 | Country:     | Switzerland (CH)                                            |
| 19 | Region:      | Bern (05)                                                   |
| 20 | City:        | Belp, 3123                                                  |
| 21 | ISP:         | FINECOM Quickline AG (former Finecom Telecommunications AG) |
| 22 | Timezone:    | Europe/Zurich                                               |

| Benutzerhandbuch                  | CSB-Automation AG | Version-Nr.: | 1.1   | Seite: | 14 von 15  |
|-----------------------------------|-------------------|--------------|-------|--------|------------|
| CSB-FTS2                          |                   | Adress-Nr.:  | 90201 | Datum: | 26.07.2018 |
| CSB-FTS2 Benutzerhandbuch DE.docx |                   | Projekt-Nr.: |       | Autor: | David Wyss |
|                                   |                   |              |       |        |            |

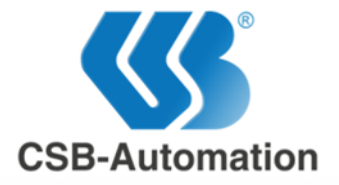

# 9 FAQ

# 9.1 Wie ändere ich das Ablaufdatum eines Benutzerkontos?

In dem man bei der Kontoverwaltung bei «Create Other User» den Account den man verlängern will eingibt und die gewünschte Zeit auswählt.

# 9.2 Was sind die Password Anforderungen?

Das Passwort darf nicht kleiner als 8 Zeichen und nicht grösser als 100 Zeichen sein.

| Benutzerhandbuch                  | CSB-Automation AG | Version-Nr.: | 1.1   | Seite: | 15 von 15  |
|-----------------------------------|-------------------|--------------|-------|--------|------------|
| CSB-FTS2                          |                   | Adress-Nr.:  | 90201 | Datum: | 26.07.2018 |
| CSB-FTS2 Benutzerhandbuch DE.docx |                   | Projekt-Nr.: |       | Autor: | David Wyss |
|                                   |                   |              |       |        |            |